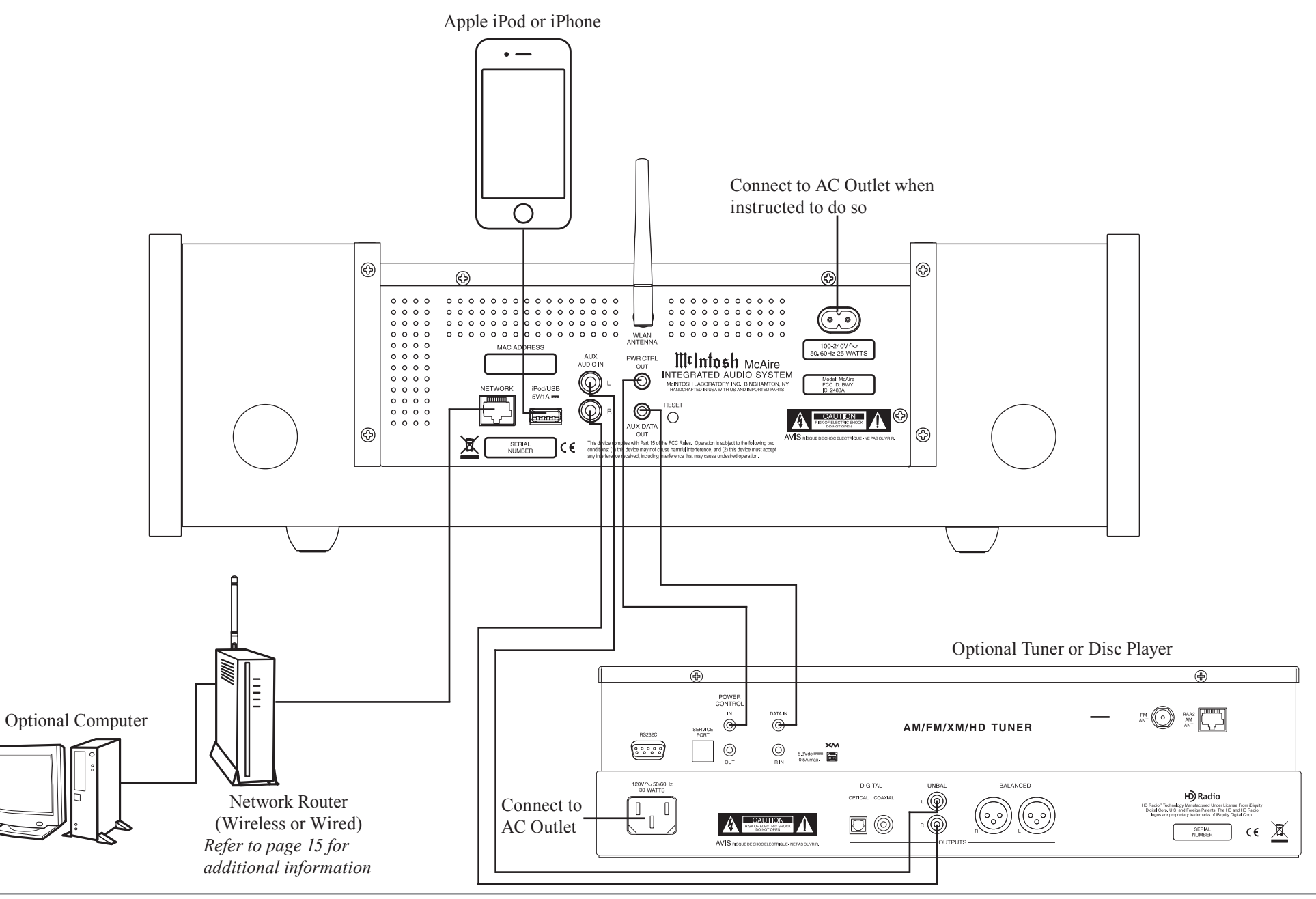

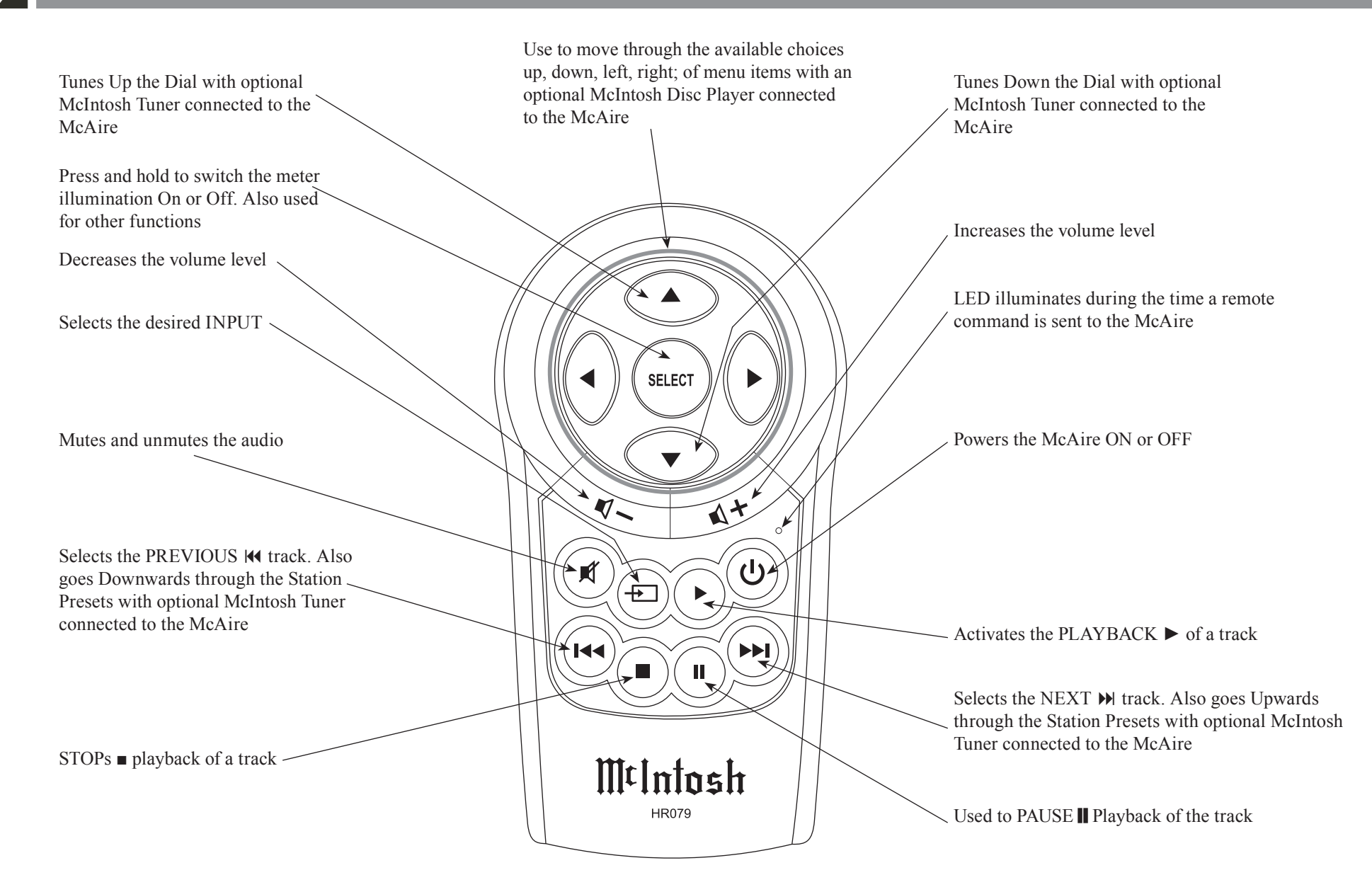

## How to use the Remote Control

## How to use the Remote Control

The supplied Remote Control performs the various Operating Functions for the McAire Integrated Audio System.

Note: Refer to the "How to Operate" Section of this manual for additional information.

### **Input Source Selection**

Press the Push-button  $\implies$  to select the desired program source.

#### Volume

Press the **■**[+ or **■**] - Push-buttons to increase or decrease the listening level.

#### Mute

Press the (Mute) Push-button to mute the audio. The White LED indicator to the left of the Front Panel VOLUME Control will flash during the time audio is muted. Press the MUTE Push-button a second time to resume listening.

#### Pause

Press the PAUSE Push-button to temporarily stop playback of the music.

#### **Back and Next**

Press the M (Next) Push-button to move forward one track or the M (Back) Push-button to move back to the beginning of the current track playing. Press and hold either Push-button to rapidly skip tracks. When an optional McIntosh Tuner is connected to the McAire, the M and M Push-buttons allow stepping thru Station Presets.

Note: If the IM Push-button is pressed during playback of the first three seconds of the track, the McAire will start playing back the previous track from the beginning.

|       |      |      |      |      |      |      |      | <br> |      |   |      |      |      |   |
|-------|------|------|------|------|------|------|------|------|------|---|------|------|------|---|
|       |      |      |      |      |      |      |      |      |      |   |      |      |      |   |
|       |      |      |      |      |      |      |      |      |      |   |      |      |      |   |
|       |      |      |      |      |      |      |      |      |      |   |      |      |      | _ |
| <br>  |      |      | <br> |      | <br> | <br> | <br> |      | <br> |   | <br> | <br> |      |   |
| <br>  | <br> | <br> | <br> | <br> | <br> | <br> | <br> | <br> | <br> |   | <br> | <br> |      |   |
| <br>  |      | <br> | <br> | <br> | <br> | <br> | <br> |      | <br> | _ | <br> | <br> | <br> |   |
|       |      |      |      |      |      |      |      |      |      |   |      |      |      |   |
| <br>  |      |      | <br> |      | <br> | <br> | <br> |      | <br> |   | <br> | <br> | <br> |   |
|       |      |      | <br> |      | <br> | <br> | <br> |      | <br> |   | <br> | <br> |      |   |
|       |      |      |      |      | <br> | <br> |      |      | <br> |   | <br> | <br> |      |   |
|       |      |      |      |      |      |      |      |      |      |   |      |      |      |   |
|       |      |      |      |      |      |      |      |      |      |   |      |      |      |   |
|       |      |      |      |      |      |      |      |      |      |   |      |      |      |   |
|       |      |      |      |      |      |      |      |      |      |   |      |      |      |   |
|       |      |      |      |      |      |      |      |      |      |   |      |      |      |   |
|       |      |      |      |      |      |      |      |      |      |   |      |      |      |   |
|       |      |      |      |      |      |      |      | <br> |      |   | <br> |      |      |   |
|       |      |      |      |      |      |      |      |      |      | _ |      |      |      |   |
| <br>_ |      |      | <br> | <br> | <br> | <br> | <br> |      | <br> | _ | <br> | <br> |      |   |
| <br>  | <br> |      | <br> | <br> | <br> | <br> | <br> |      | <br> |   | <br> | <br> |      |   |
| <br>  |      | <br> | <br> | <br> | <br> | <br> | <br> |      | <br> |   | <br> | <br> |      |   |
|       |      |      |      |      |      |      |      |      |      |   |      |      |      |   |
|       |      |      |      |      |      |      |      |      |      |   |      |      |      |   |
|       |      |      |      |      |      |      |      |      |      |   |      |      |      |   |
|       |      |      |      |      |      |      |      |      |      |   |      |      |      |   |
|       |      |      |      |      |      |      |      |      |      |   |      |      |      |   |

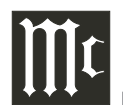

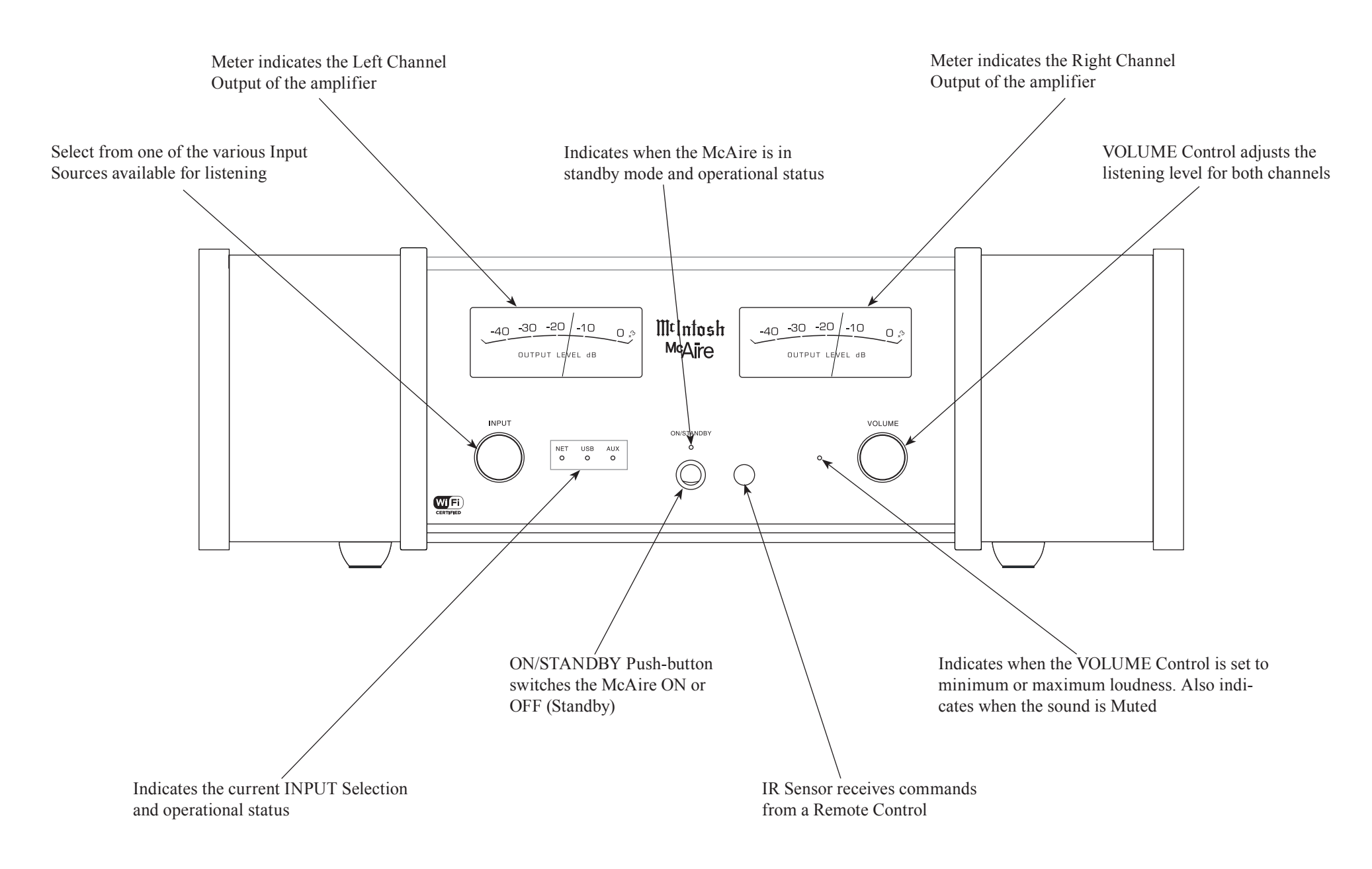

# Introduction to Setting Up the McAire

Your McIntosh McAire is factory configured for immediate enjoyment of superb audio from an iPod Touch or iPhone (Mobile Device). Just connect it to the McAire iPod/USB Rear Panel Connector using your Apple Dock Connector to USB Cable. Refer to page 20 "How to Operate the McAire" for additional information using the USB Input.

If you wish to use AirPlay<sup>®</sup> between an Apple Mobile Device and the McAire, a Wireless Network Router (WiFi) will be required. Figures 1, 2 and 3 are just a few examples of the many possible Network Setups.

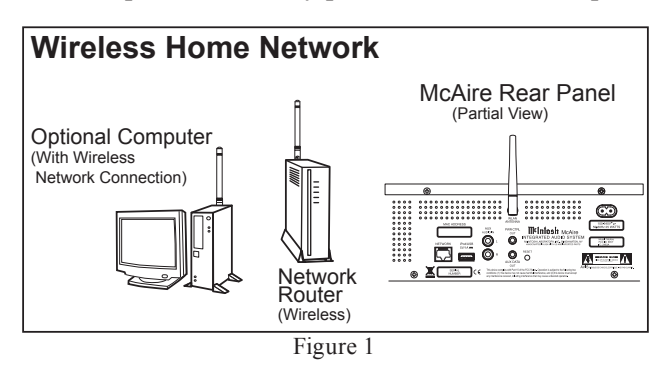

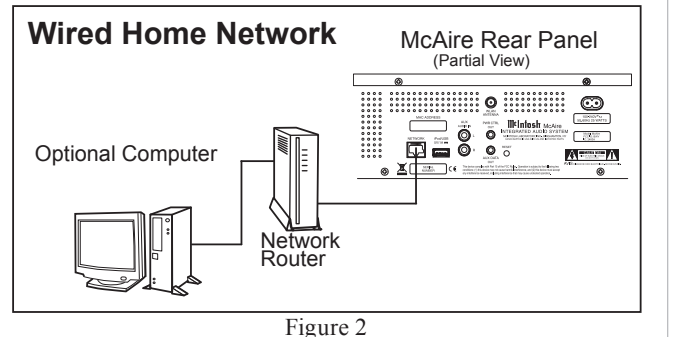

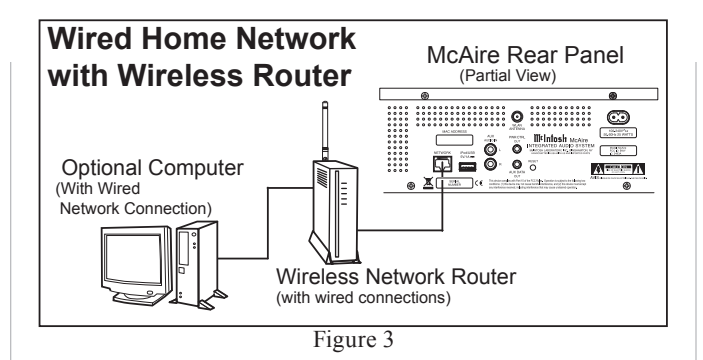

- Notes: 1. When the McAire is connected to a router (and your computer is also connected to the router) the McAire has the ability to playback music via the Apple iTunes Program on the Computer.
  - 2. When your McAire is connected to a Wired Network and you are only interested in playing music via Apple iTunes AirPlay from your computer, then proceed to page 20 "How to Operate the McAire", as no setup is required.

The purpose of setting up the McAire is to establish which Wireless Network Router the McAire will be communicating with (WiFi). The instructions supplied with the Wireless Network Router and its current settings (including its MAC Address or unique name) will be helpful.

It is highly recommended to contact your McIntosh Dealer and/or Computer Dealer for assistance in the installation and configuring a Network Router and/ or a Home Computer Network. Your Dealer has the necessary knowledge to properly set up the McAire as part of your Home Network wired or wireless.

There are several different methods for setting up the McAire for AirPlay<sup>®</sup>. Choose the method which is most appropriate for your installation. The following is a description of the three methods:

| Method | Description                                                                                       |  |  |  |  |  |  |  |  |  |
|--------|---------------------------------------------------------------------------------------------------|--|--|--|--|--|--|--|--|--|
| 1      | WiFi Setup using a Computer with Network Cable Connection.                                        |  |  |  |  |  |  |  |  |  |
| 2      | WiFi Setup using the McAire and the Mobile<br>Device with wireless connection.                    |  |  |  |  |  |  |  |  |  |
| 3      | WiFi Setup using the McAire and Apple Mobile<br>Device with Apple Dock Connector to USB<br>Cable. |  |  |  |  |  |  |  |  |  |

## Method Number 1

Temporarily connect the McAire, Network Router and Computer together with RJ45 network cables as illustrated in figure 3. Refer to the Users Guides supplied with the Network Router and Computer for information on the specific connections to be used and any installation program(s) needed to be run. Verify, communications between the Network Router and Computer before proceeding with the following steps:

- 1. Switch power On to Router and after it has booted up, then switch power On to the Computer and McAire.
- 2. Select the NET (Network) input using the Front Panel Control INPUT Control on the McAire.
  - Note: It is normal for the NET Indicating LED to change from magenta in color to an alternating flashing green color during the time a network connection is trying to be established.
- 3. Launch the Computer WEB Browser and type on the address line the following:

http://mcaire-\_\_\_\_.local/index.asp Note: This McAire is identified by the MAC Address and is located on the Rear Panel of the McAire. Insert the last six digits (unique for each McAire) of the MAC Address, into the address line above.